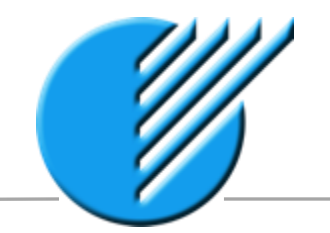

### Asia Pacific Corporate Games in Tokyo 2015

# 「ザ・コーポレートゲームズ 東京 2015 アジア パシフィック」 オンラインエントリー説明書

はじめに

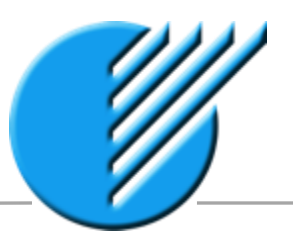

「ザ・コーポレートゲームズ 東京 2015 アジア パシフィック」 へのオンラインエントリー方法の説明書です。

ステップは大きく4つに分けられます。

- STEP1 新規登録(企業・団体情報、企業・団体幹事様情報の登録)
- STEP 2 参加希望種目、競技クラス、参加人数の入力

### STEP3 支払手続き

※入金確認後、申込が確定します。 ※参加人数50名様以上の場合は、請求書発行された時点で申込が確定します。

### STEP4 チーム情報・選手情報の登録

各ステップの詳細を説明します。本説明書にそって、オンラインエントリーを行ってください。

何かご不明な点がございましたら、事務局(03-6869-6380)にお問合せください。

### オンラインエントリー開始

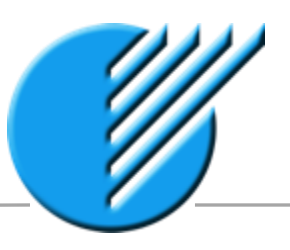

オンラインエントリーの方法を説明します。まずは、アカウント作成を行います。「新規登録」からスタートしてください。 アカウント取得後は、登録のメールアドレスと、指定のパスワードにてログインしていただきます。

| Asia Pacific Corp | norate Games*<br>November 2015 |                |         |             | はじめに、                                                                                       | 新規登録 | 禄をします。 | ~                  |
|-------------------|--------------------------------|----------------|---------|-------------|---------------------------------------------------------------------------------------------|------|--------|--------------------|
| ログイン メールアドレス [    | /tao-k                         | 8245           |         |             |                                                                                             |      |        | 1027-1488465346556 |
| 新規登録の方はこちら        | 。<br>新規登録後は、_                  | 上記からログイン       | してくださ   | い。          |                                                                                             |      | <      | 教授登録               |
|                   |                                | ご登録のながれ        |         |             |                                                                                             |      |        |                    |
|                   |                                | 45ep.1         | step.2  | etep.3      | step.4                                                                                      |      |        |                    |
|                   |                                | 全葉・開体情報の<br>登録 | SWEBORE | ¥<br>友払い手載き | ・<br>・<br>・<br>・<br>・<br>・<br>・<br>・<br>・<br>・<br>・<br>・<br>・<br>・<br>・<br>・<br>・<br>・<br>・ |      |        |                    |
|                   |                                |                |         |             |                                                                                             |      |        |                    |
|                   |                                |                |         |             |                                                                                             |      |        |                    |

# STEP1 新規登録①

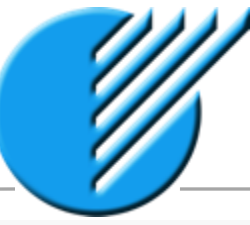

| 新規登録                                                                                                    | 新規登録                                                                                                    |  |  |  |  |
|----------------------------------------------------------------------------------------------------|----------------------------------------------------------------------------------------------------|--|--|--|--|
| <ul> <li>         登録を開始するには規約に同意の上、フォームに入力してください。         <ul> <li>(1) (2) (2) (2) (2) (2) (2) (2) (2) (2) (2</li></ul></li></ul>                                                                                                    | 登録を開始するには規約に同意の上、フォームに入力してください。   (2) 参加申込には、参加者「ヘノームの連続が必要となります。  (3) 参加申込には、参加者「ヘノームの連続が必要となります。  (4) 大会か知道には人もの時、例知してす、パウリングとゴルフラルでは認識プレー代が知道になります。それ時間は、<br>開催中の大会が設置は人も40時(例知してす、パウリングとゴルフラルでは認識プレー代が知識になります。イン<br>ターネーンでの決考えの中心大会が主要主義的(以下)に考加)がいます。19日本に高利する内容で大会参加語がよいな<br>に、ブレー代を対望起いください、また、都将通しについては認識考知がかかります。  (3) 大会物知道の人力が単単数感により想知された時点で早早早時はますことかります。  ▼ |  |  |  |  |
| (集・回体名は正式名とその英語名を入力してください。(パンフレット、表彰等に使用します。)<br>(美画体教習は2名まで容易出現ます。                                                                                                    | 企業・回体名は正式名とその英語名を入力してください。(パンフレット、表彰等に使用します。)<br>企業回体影響は2名まで登録出来ます。                                                                                                    |  |  |  |  |
| 低い      低い      ぼう      「「「」」     「「」」     「「」」     「「」」     「「」」     「「」」     「「」」     「」」     「」」     「」     「」」     「」     「」     「」     「」     「」     「」     「」     「」     「」     「」     「」     「」     「」     「」     「」     「」     「」     「」     「」     「」     「」     「」     「」     「」     「」     「」     「」     「」     「」     「」     「」     「」     「」     「」     「」     「」     「」     「」     「」     「」     「」     「」     「」     「」     「」     「」     「」     「」     「」     「」     「」     「」     「」     「」     「」     「」     「」     「」     「」     「」     「」     「」     「」     「」     「」     「」     「」     「」     「」     「」     「」     「」     「」     「」     「」     「」     「」     「」     「」     「」     「」     「」     「」     「」     「」     「」     「」     「」     「」     「」     「」     「」     「」     「」     「」     「」     「」     「」     「」     「」     「」     「」     「」     「」     「」     「」     「」     「」     「」     「」     「」     「」     「」     「」     「」     「」     「」     「」     「」     「」     「」     「」     「」     「」     「」     「」     「」     「」     「」     「」     「」     「」     「」     「」     「」     「」     「」     「」     「」     「」     「」     「」     「」     「」     「」     「」     「」     「」     「」     「」     「」     「」     「」     「」     「」     「」     「」     「」     「」     「」     「」     「」     「」     「」     「」     「」     「」     「」     「」     「」     「」     「」     「」     「」     「」     「」     「」     「」     「」     「」     「」     「」     「」     「」     「」     「」     「」     「」     「」     「」     「」     「」     「」     「」     「」     「」     「」     「」     「」     「」     「」     「」     「」     「」     「」     「」     「」     「」     「」     「」     「」     「」     「」     「」     「」     「」     「」     「」     「」     「」     「」     「」     「」     「」     「」     「」     「」     「」     「」     「」     「」     「」     「」     「」     「」     「」     「」     「」     「」     「」     「」     「     「」     「」     「     「」     「」     「     「」     「」     「     「     「」     「」     「     「     「     「」     「     「     「     「     「     「     「     「     「     「     「     「     「     「     「     「     「     「 | 企業・団体情報<br>金貨・団体名<br>(定式名称) [金属]<br>(定式名称) [金属]<br>(定式名称) [金属]                                                                                                    |  |  |  |  |
|                                                                                                    | 企業·団体幹寺1 [必須]                                                                                                    |  |  |  |  |
| E& (2011)                                                                                                    | 近名 [必須]<br>山田太郎                                                                                                    |  |  |  |  |
|                                                                                                    | ±1584 (∂%1) (0086864380                                                                                                    |  |  |  |  |
| メールアドレス [202]                                                                                                    | メールアドレス(dom) Lyamada@corporata-games.jpl                                                                                                    |  |  |  |  |
| 企業·固体幹部2                                                                                                    | 企業 · 回体幹參2                                                                                                    |  |  |  |  |
| * 企業・団体幹事様情報を入力してください。                                                                                                    | E&                                                                                                    |  |  |  |  |
| 2名様まで登録可能です。                                                                                                    |                                                                                                    |  |  |  |  |
| メールアドレス                                                                                                    | 「必須」項目入力後、「確認」をクリックします。                                                                                                    |  |  |  |  |
| 1612                                                                                                    | 512                                                                                                    |  |  |  |  |

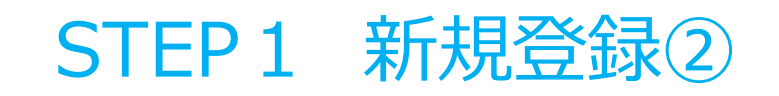

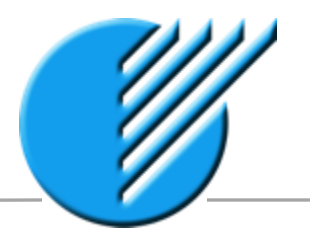

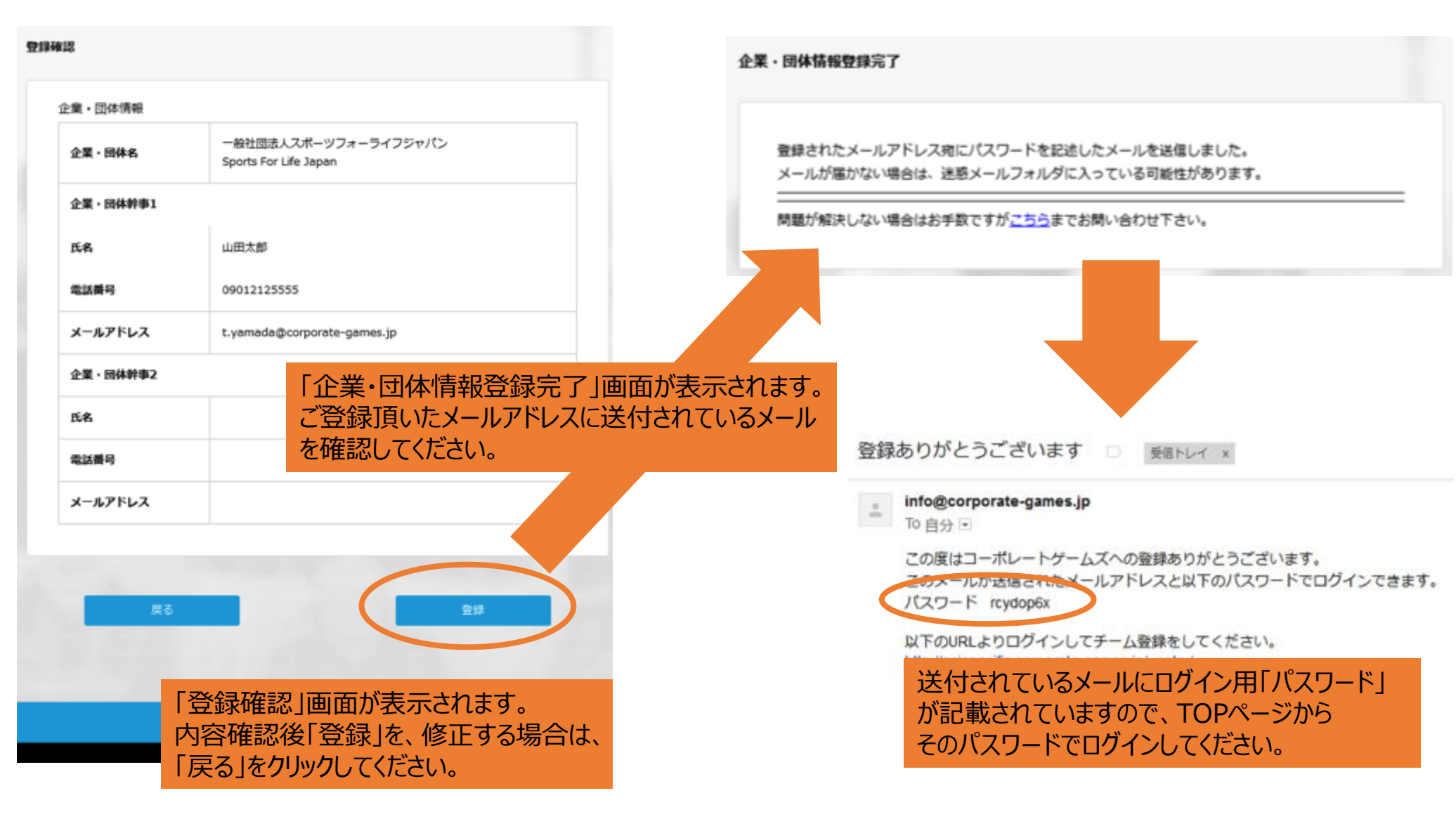

# STEP 2 種目、クラス、人数の入力①

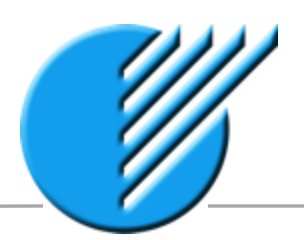

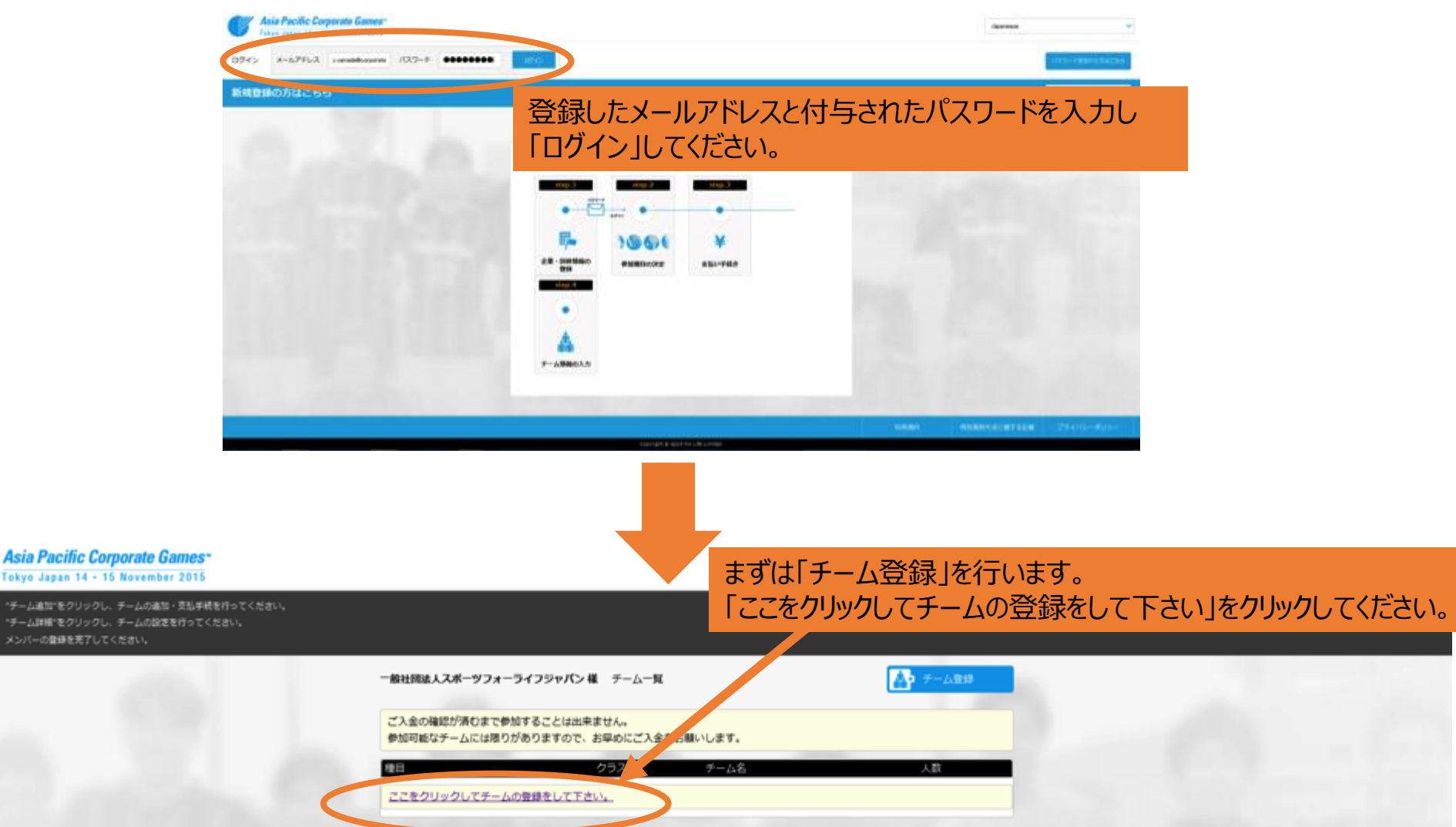

# STEP 2 種目、クラス、人数の入力②

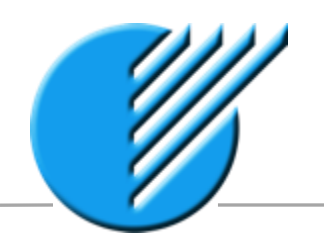

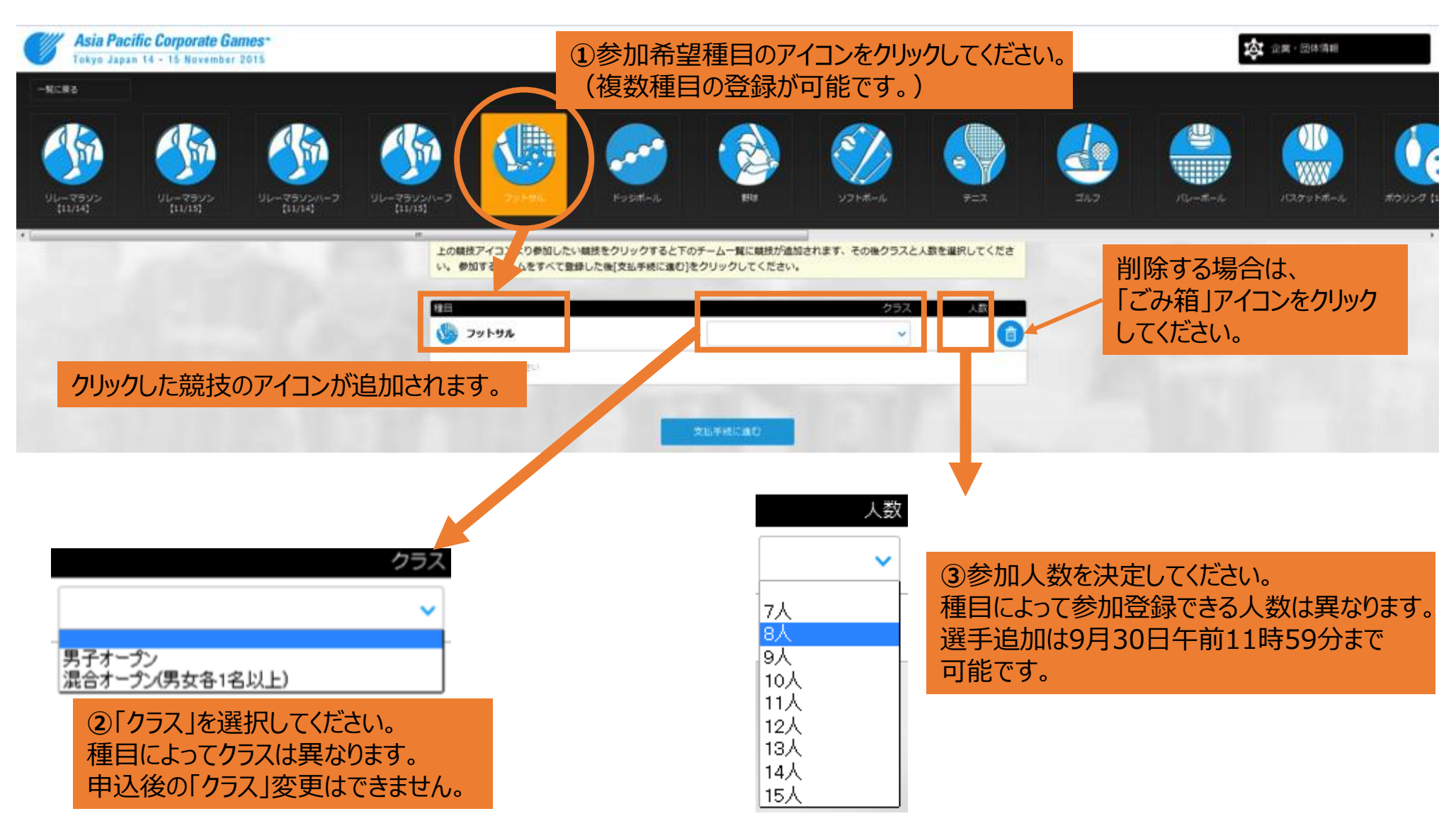

# STEP3 支払手続き

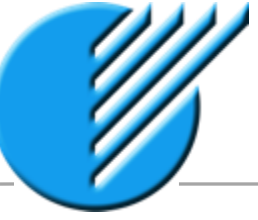

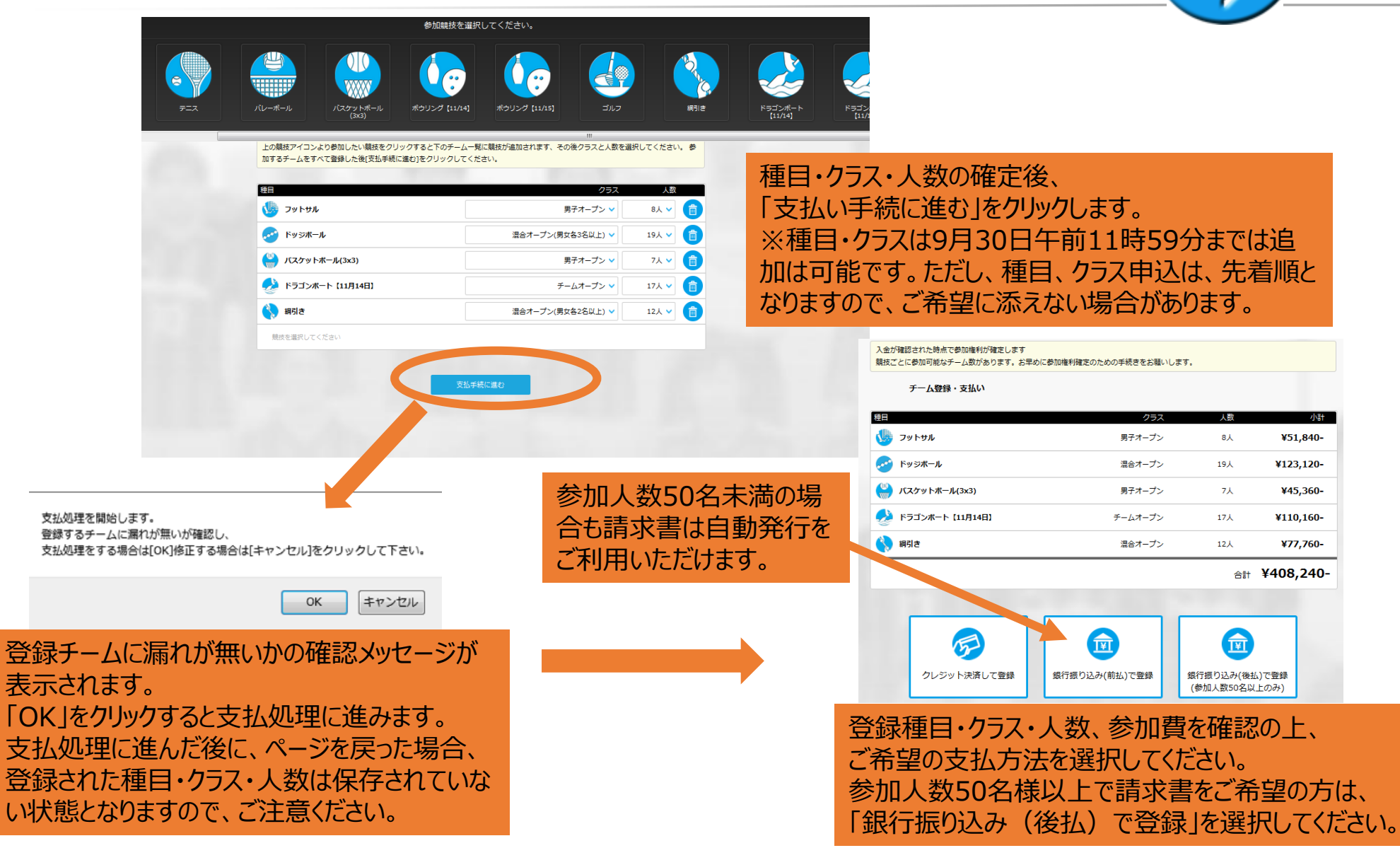

# STEP4 チーム情報・選手情報の登録①

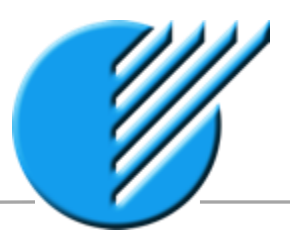

入金確認後、参加可能なチームが表示されます。「チーム詳細」をクリックし、キャプテン情報、選手情報を入力します。

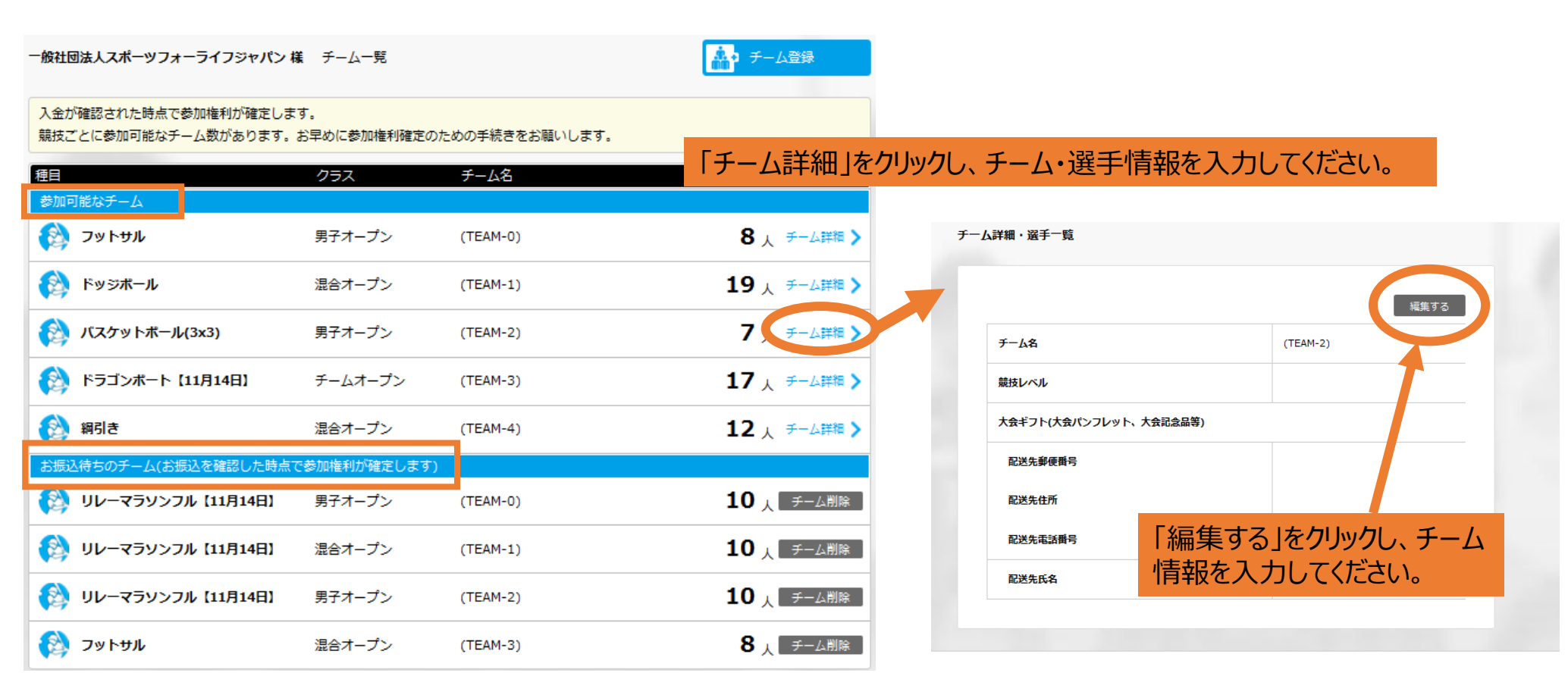

#### 振込確認がされていない場合は「振込待ちのチーム」に表示されます。 振込確認完了後、「参加可能なチーム」に表示されます。

| 氏名(英名) | メールアドレス         | 性別       |
|--------|-----------------|----------|
| /amada | 例))123@game.com | 選んでください∨ |
| ′amada | 例))123@game.com | 選んでください  |
| 'amada | 例)123@game.com  | 選んでください  |

# STEP4 チーム情報・選手情報の登録②

⑤選手情報を入力してください。

例)Taro Yamada

※必ずチームに1名キャプテンを指名してください。

例)1123@game.com

00137

00138

00139

 $\bigcirc$ 

 $\bigcirc$ 

 $\bigcirc$ 

 $\bigcirc$ 

(NAME-5)

(NAME-6)

(NAME-7)

| <ol> <li>①チーム</li> <li>20文字</li> <li>また、同</li> <li>場合は、</li> <li>作成して</li> </ol> | A名は対戦ま<br>以内で作成<br>クラスに数チ<br>それぞれ異<br>てください。 | 表に表記されます。<br>成してください。<br>ーム参加される<br>なるチーム名を | <i>∓−1</i> | ム詳細・選手一覧<br>チーム名 | (TEAM-2) |                                                                                                    | キャンセル    | メンバー全身<br>メンバーの5<br>メンバーの5<br>メンバー全身<br>この種目には | 員が定期的にこの利<br>割未満が定期的(<br>割以上が定期的(<br>員が定期的にこの利<br>おいて入賞経験が | 運目を行って<br>ここの種目を<br>ここの種目を<br>運目を行って<br>ある | ていない<br>ミイテっている<br>ミイテっている<br>ている |
|----------------------------------------------------------------------------------|----------------------------------------------|---------------------------------------------|------------|------------------|----------|----------------------------------------------------------------------------------------------------|----------|------------------------------------------------|------------------------------------------------------------|--------------------------------------------|-----------------------------------|
|                                                                                  |                                              |                                             |            | 競技レベル            | 選んでく     | ださい                                                                                                    | ·        | ②「競技                                           | 支レベル」をプ                                                    | ルダウン。                                      | より                                |
| _                                                                                | - 11                                         |                                             |            | 大会ギフト(大会パンフレ     | ット、大会記   | 念品等)                                                                                                    |          | 選択し                                            | てください。                                                     |                                            |                                   |
| ③大会:<br>加記念                                                                      | ギフト(大会<br>品等)を1(                             | ミパンフレット、参<br>)月中旬以降に配                       |            | 配送先郵便番号          |          |                                                                                                    |          |                                                |                                                            | _                                          |                                   |
| 送します                                                                             | ので、配送                                        | 先住所をご記入く                                    |            | 配送先住所            |          |                                                                                                    |          | P-10                                           | 8/10                                                       |                                            |                                   |
| ださい。                                                                             |                                              |                                             |            |                  |          |                                                                                                    |          |                                                | A                                                          |                                            | W 1 -                             |
| ※企業                                                                              | 名、部著名                                        | も「配送先住所」                                    |            | 配送先電話曲号          |          |                                                                                                    | (4)      | 記人後日                                           | 確定」をクリッ                                                    | クしてくた                                      | :さい。                              |
| 内に記く                                                                             | へしていこと                                       | , 1 <sub>0</sub>                            |            | 配送先氏名            |          |                                                                                                    |          | and a second                                   | 14 CARTE                                                   |                                            |                                   |
|                                                                                  |                                              |                                             |            |                  | <        | 確定                                                                                                    |          |                                                |                                                            |                                            |                                   |
| 選手一覧・編集                                                                          | このまま編集できます。入力データ                             | は「確定」ボタンで登録されます(男性5人~10人、女性0人/              | ~0人)       |                  |          |                                                                                                    |          |                                                | 選手追加手続 迫                                                   | 加人数 🗸                                      | 🔮 追加                              |
| キャプテン                                                                            | ゼッケン <del>番号</del>                           | 氏名                                          |            | 氏名(英名)           |          | メールアドレス                                                                                                    | 性別       |                                                | 年齡<br>(2015/12/31現在)                                       |                                            | Tシャツ                              |
| 0                                                                                | 00133                                        | (NAME-1)                                    | 例)Tar      | o Yamada         |          | 例))123@game.com                                                                                                    | 選んでください₩ | 例)99                                           |                                                            | 選んでください₩                                   |                                   |
| O                                                                                | 00134                                        | (NAME-2)                                    | 例)Tar      | o Yamada         |          | 例)1123@game.com                                                                                                    | 選んでください  | 側)99                                           |                                                            | 選んでください                                    |                                   |
| O                                                                                | 00135                                        | (NAME-3)                                    | 例)Tar      | o Yamada         |          | 例)123@game.com                                                                                                    | 選んでください₩ | 例)99                                           |                                                            | 選んでくださいw                                   |                                   |
|                                                                                  | 00136                                        | (NAME-4)                                    | bed See    | - MI-            |          | million of the second second sec | 深んでください  | 例)99                                           |                                                            | 選んでください                                    | 4                                 |

側)99

例)99

例)99

選んでください

選んでください

選んでください

±ι∨

**\*ι**√

選んでください

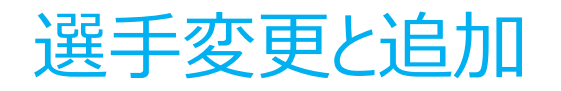

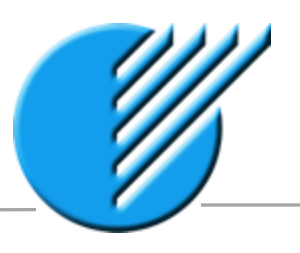

#### <選手情報変更> 選手情報を記入してください。また、2015年10月28日(水)まで選手は自由に変更できます。 ただし、競技種目・クラスの変更できません。

#### ①追加選手人数を選択してください。

5

レジット決決して登録

**V M** 10

潮重涂加重铸

選手追加手续

通加人数

2Å

| 選手一覧・編集 | このまま構築できます。 | 入力データは | 6.64 | ボタンで登録されます |
|---------|-------------|--------|------|------------|
|---------|-------------|--------|------|------------|

|       |      |                  |                                |               |            |                      |    | · · · · · · · · · · · · · · · · · · · |
|-------|------|------------------|--------------------------------|---------------|------------|----------------------|----|---------------------------------------|
| キャプテン | 氏名   | 氏名(英名)           | メールアドレス                        | 電話錄号          | 性別         | 年齢<br>(2015/12/31現在) |    | <b>Tシャツ</b>                           |
| ۰     | 山田大郎 | Taro Yamada      | t.yamada@corporate-games.jp    | 03-6869-6380  | <b>⋽</b> ⊻ | 0                    | м  | ~                                     |
| 0     | 鈴木一郎 | Ichiro Suzuki    | i.suzukiłłoorporate-games.jp   | 03-6869-6380  | 男 🗸        | 0                    | м  | <b>*</b>                              |
| 0     | 山本次郎 | Jiro Yamamoto    | jyamamoto@corporate-games.jp   | 03-6869-6380  | 男 🗸        | 0                    | L. | <b>*</b>                              |
| 0     | 田中卓也 | Takuya Tanaka    | t.tanaka@corporate-games.jp    | 09-3211-1111  | <b>⋽</b> ▼ | 0                    | L  | <b>*</b>                              |
| 0     | 性羅大輔 | Deisuke Sato     | d.sato@corporate-games.jp      | 09-9211-1112  | 男 🗸        | 0                    | м  | ×                                     |
| 0     | 高橋裕樹 | Hiroki Takahashi | h.takahashi@corporate-games.jp | 03-6869-6380  | <b>男 、</b> | 0                    | м  | ×                                     |
| 0     | 中村将太 | Shota Nakamura   | s.nakamura@corporate-games.jp  | 090-1234-5678 | 男 🗸        | 0                    | s  | ×                                     |
| 0     | 加羅健大 | Kenta Kato       | k.kato@corporate-games.jp      | 080-9876-5432 | 男 🗸        | 0                    | м  | ×                                     |

#### <選手追加>

選手を追加したい場合は、右上の「選手追加手続」で追加人数をプルダウンで選択し、 「追加」クリックしてください。

#### 選手一覧・編集 このまま成長できます。入力データは「確定」ボタンで登録されます

| キャプテン | 15.6             | 氏名(英名)           | メールアドレス                        | 42.05.06 43               | 性別             | 年龄<br>(2015/12/31現在) | 7549     |
|-------|------------------|------------------|--------------------------------|---------------------------|----------------|----------------------|----------|
|       | 山田大郎             | Taro Yamada      | t yamade@corporate-cames.jp    | 03-6869-6380              | я 👻            | 0                    | м 👻      |
| 0     | \$\$ <b>*</b> 一郎 | Ichire Suzuki    | Lauzuk Micorporate-garree.jp   | 03-6869-63                |                |                      |          |
| 0     | 山本次郎             | Jiro Vamamoto    | į yamamoto@corporata-games.jp  | 3入会                       | <b>}</b> 確認後、追 | 加分の枠が表え              | 示される     |
| 0     | 田中孝也             | Takuya Tanaka    | t tanaka@corporate-panies.jp   | <sup>00-3211-11</sup> ので、 | 启加强手情          | 品を入 カレてくだ            | ざさい.     |
| 0     | 住藏大輔             | Dalauke Sato     | d sato@corporate-games.jp      | 09-3211-11                |                |                      |          |
| 0     | 高橋裕樹             | Hiroki Takahashi | h takahashi@corporate-cames jo | 03-6969-6390              | 51 V           |                      | м 👻      |
| 0     | 中村将太             | Shota Nakamura   | s rakamura@corporate-sames.jp  | 090-1294-5678             | M 🗸            | 0                    | s 👻      |
| 0     | 加程建大             | Kenta Kato       | k.kato@corporate-games.jp      | 080-9876-5422             |                | 0                    | м 👻      |
| 0     | (NUME-1)         | 00Taro Variada   | (9011230save.com               | (P\$00-1111-1111          | 進んでください        | 0                    | 違んでください。 |
| 0     | 044AE-20         | (RDTaro Vamada   | (R011204bame.com               | 0500-1111-1111            | 道んでください        | 0                    | 運んでください  |

#### ②「追加」をクリックすると 支払画面に遷移します。

824-7

銀行銀つ込み(第15)で登録

¥12,960at: ¥12.960-

0

銀行振り込み(後払)で登録

お問い合わせ先

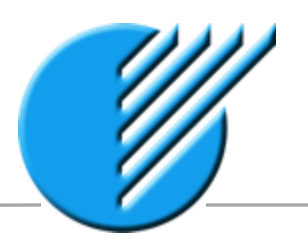

以上で「ザ・コーポレートゲームズ 東京 2015 アジア パシフィック」 へのオンラインエントリーは完了です。

ご不明な点がございましたら、下記までお電話またはメールにてお問合せください。

### 

### ザ・コーポレートゲームズ 東京 実行委員会 大会運営事務局

Tel:03-6869-6380(平日10時~17時) Email:contact@corporate-games.jp

### -----